Roger Access Control System

# MCX4D Operating Manual

Product version: 1.0 Firmware version: 1.1.18 or newer Document version: Rev. L

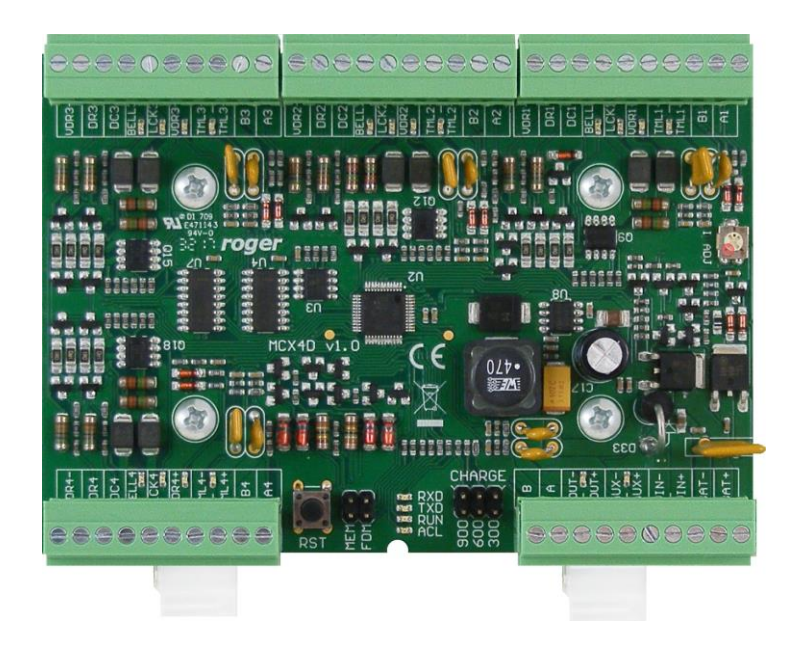

This document is subject to the Terms of Use in the current version published on the website <u>www.roger.pl</u> The manufacturer reserves the right to make changes to the product without prior notice. © ROGER sp. z o. o. sp.k. All rights reserved.

### Design and application

MCX4D is I/O expander dedicated to RACS 5 system. The device after connection to MC16 access controller and MCT series terminals enables to control 4 doors. The expander offers I/Os and distributes power supply and RS485 communication bus. The expander operates with backup battery which depending on particular requirements can be charged with 0.3A, 0.6A or 0.9A current. The expander is equipped with removable terminal blocks which facilitate electrical connections during installation and maintenance. MCX4D expander is offered separately as an electronic module for installation in a metal housing with a power supply and as a component of MC16-PAC-3-KIT and MC16-PAC-4-KIT.

### Characteristics

- RACS 5 system I/O expander
- Power supply distribution for door devices
- RS485 bus distribution for MCT terminals
- 8 parametric (EOL) inputs
- 8 transistor outputs
- 10 power supply outputs
- Backup battery charging
- RS485 interface
- Removable screw terminals

### **Power supply**

The expander requires 13.8VDC power supply and it is recommended to apply PS4D power supply unit for that purpose. Due to relatively high current between expander and PSU, all connections should be made using possibly short cables with adequate cross sections. PSxD series PSUs (Roger) are offered with two 30cm/1mm<sup>2</sup> cables dedicated to supply the expander. Multiple MCX4D expanders can be supplied from the same PSU and in such case each connection must be made with individual pair of cables. When expander's supply voltage is too low then the battery cannot be fully charged and when the voltage is too high then the battery can be damaged. MCX4D which is supplied from PSU equipped with own backup (e.g. UPS) can be supplied with 12VDC but then it cannot be equipped with its own backup battery.

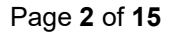

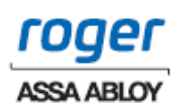

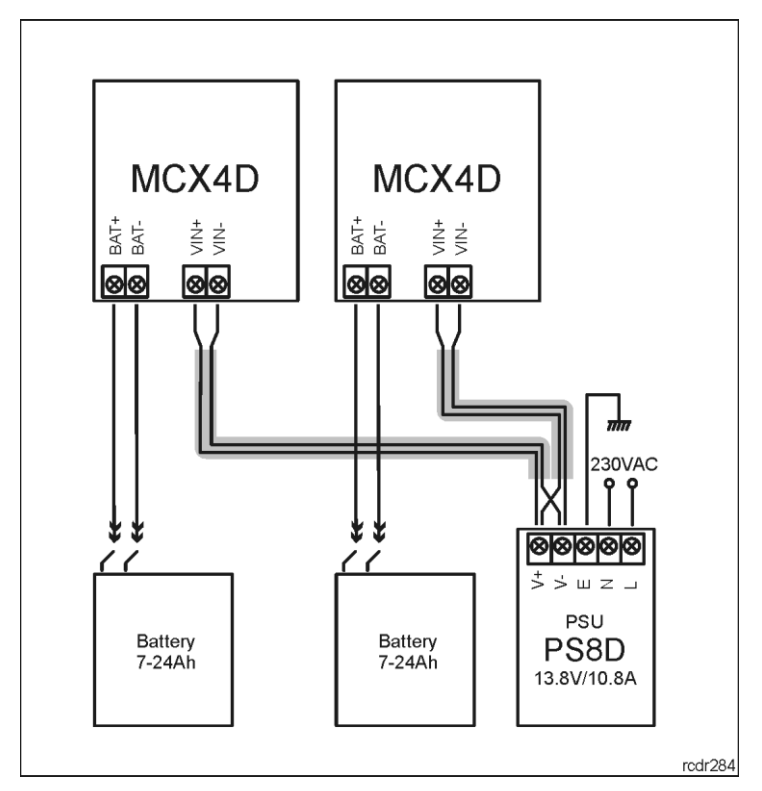

Fig. 1 Two MCX4D expanders supplied from the same PSU

### **Backup battery**

MCX4D enables battery charging with 0.3A, 0.6A or 0.9A current up to the level of voltage supplied to the expander (nominal 13.8VDC). The current is selected with jumpers (fig. 2). When battery voltage drops to approximately 10V then it is disconnected from expander. The battery is reconnected when the 13.8V supply to expander is restored. In order to ensure battery charging up to 80% level within 24h (according to EN 60839 standard) following current settings must be applied:

- 300mA for 7Ah battery
- 600mA for 17Ah battery
- 900mA for 24Ah battery

### RS485 interface

MCX4D is an addressable device connected to RS485 communication bus of the access controller. At the same time the expander distributes the RS485 lines to MCT terminals at each door. The expander can be operated with default ID=100 address or it can be assigned with the address in range of 101-115. All devices connected to access controller including MCX expanders and MCT terminals must have unique addresses in range of 100-115. MCX4D is addressed during *low level configuration* by means of RogerVDM software or manually during memory reset procedure.

In most cases communication on RS485 works with any cable type (standard telephone cable, shielded or unshielded twisted pair etc.) but the recommended cable is unshielded twisted pair (U/UTP cat.5). Shielded cables should be only used in installations subject to strong electromagnetic interferences. The RS485 communication standard used in the RACS 5 system guarantees proper communication in a distance of up to 1200 meters as well as high resistance to interferences. If the expander and controller are powered by separate power supplies, it is necessary to short-circuit the expander's power supply minus (GND) with the controller's power supply minus (GND) using a separate wire of any small cross-section.

### **LED** indicators

Expanders are equipped with LED indicators which are used to signal integral functions. According to further mentioned procedures, the service mode is started by placing jumper on MEM contacts and restarting the expander.

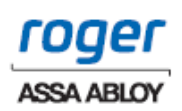

| Table 1. LED indicators |        |                                                                                                    |
|-------------------------|--------|----------------------------------------------------------------------------------------------------|
| Indicator               | Colour | Integral functions                                                                                                    |
| ACL                     | Red    | In normal mode the LED indicates backup power supply from battery instead of PSU.                                                                                                    |
| RUN                     | Red    | Single pulse every 4 sec. : normal mode<br>Quick pulsing: service mode<br>Slow pulsing (0.5s/0.5s): No communication with controller<br>Very slow pulsing (1s/1s): Configuration memory error<br>In case of Memory reset this LED is used for manual addressing. |
| TXD                     | Red    | LED indicates data transmission to controller                                                                                                    |
| RXD                     | Green  | LED indicates data receiving from controller                                                                                                    |
| VDR, TML,<br>VOUT, AUX  | Green  | LED indicates voltage at particular output.                                                                                                    |
| LCK, BELL               | Red    | LED is on when corresponding LCK output is switched on.                                                                                                    |

### Inputs

Expander offers DC and DR parametric inputs of NO, NC, 3EOL/DW/NO and 3EOL/DW/NC type. Input types and electric parameters such as response time and parametric resistors are defined within low level configuration (VISO v2 or RogerVDM). Input functions are assigned within high level configuration (VISO). Multiple functions can be assigned to the same input at the same time.

In standard scenario of door control, DC inputs are dedicated to connection of door contacts while DR inputs are dedicated to connection of exit buttons and they do not require low level configuration as they can be operated with default settings:

- DC inputs: NC type / 50ms response time
- DR inputs: NO type / 50ms response time

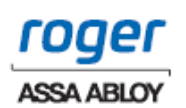

#### Table 2. Input types

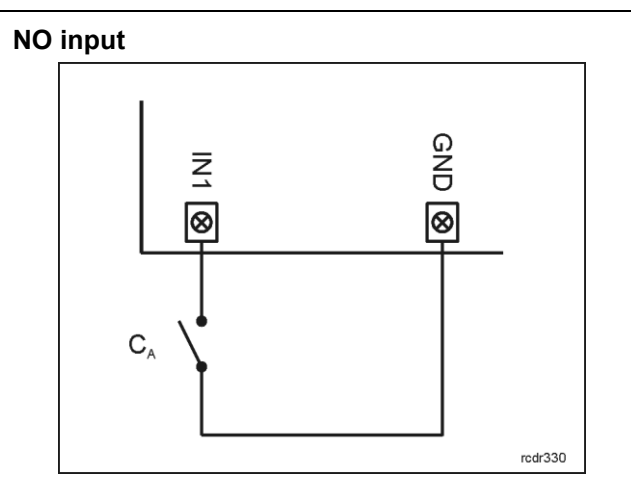

NO input can be in normal or in triggered state. In normal state  $C_A$  contacts are opened. Input triggering is caused by  $C_A$  contacts closing.

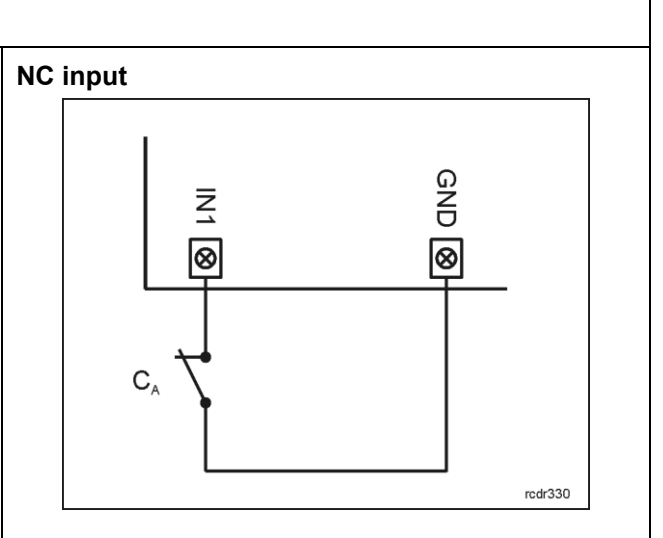

NC input can be in normal or in triggered state. In normal state  $C_A$  contacts are closed. Input triggering is caused by  $C_A$  contacts opening.

#### 3EOL/DW/NO input

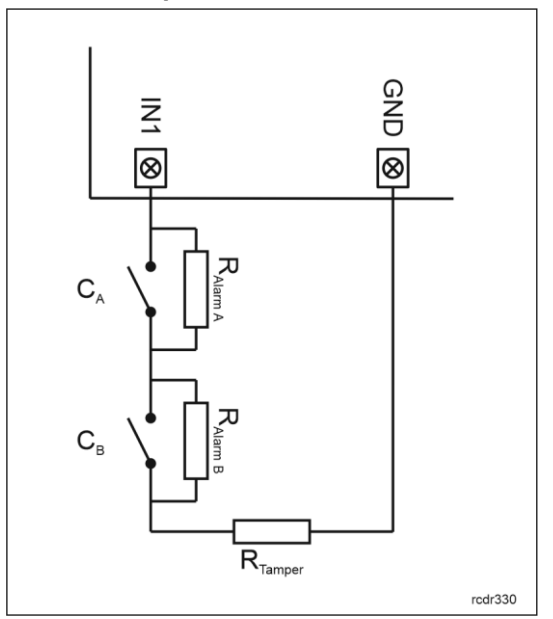

3EOL/DW/NO input is operated in such way that  $C_A$  contacts closing is interpreted as triggering of the first input while  $C_B$  closing is interpreted as triggering of the second input. In VISO software DW input type is represented by two independent inputs. Each can be used for different purpose and assigned with different function.

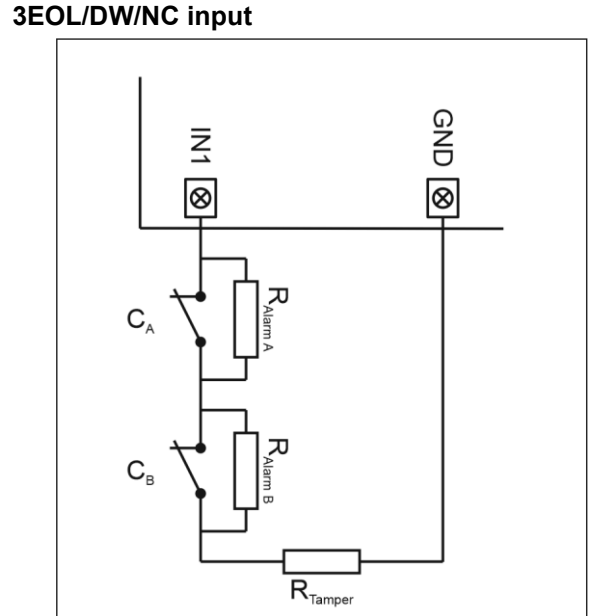

3EOL/DW/NC input is operated in such way that  $C_A$  contacts opening is interpreted as triggering of the first input while  $C_B$  opening is interpreted as triggering of the second input. In VISO software DW input type is represented by two independent inputs. Each can be used for different purpose and assigned with different function.

rcdr330

#### Parametric resistors

The same values of parametric resistors are used for all inputs i.e.  $1k\Omega$ ;  $1,2k\Omega$ ;  $1,5k\Omega$ ;  $1,8k\Omega$ ;  $2,2k\Omega$ ;  $2,7k\Omega$ ;  $3,3k\Omega$ ;  $3,9k\Omega$ ;  $4,7k\Omega$ ;  $5,6k\Omega$ ;  $6,8k\Omega$ ;  $8,2k\Omega$ ;  $10k\Omega$ ;  $12k\Omega$ . In case of 3EOL/DW (Double Wiring) input type, Alarm A resistor defines a value of resistor used to detect triggering of the first input while Alarm B resistor defines a value of resistor used to detect triggering of the second input. Alarm A resistor value must differ

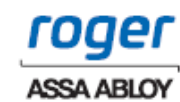

from value of Alarm B resistor at least by three positions in the list above. Total resistance of wire used to connect contacts to input should not exceed 100  $\Omega$ . Default values of parametric resistors:

- Alarm A = 2,2 k $\Omega$
- Alarm B = 5,6 kΩ
- Tamper = 1,0 kΩ

#### Response time

Response time parameter defines minimal impulse time on the input which triggers the input. Each input can be configured individually in range of 50 to 5000 ms within low level configuration (VISO v2 or RogerVDM).

### **Transistor outputs**

Expander offers LCK and BELL transistor outputs. Electric parameters such as polarity are configured within low level configuration (VISO v2 or RogerVDM). Function are assigned to outputs within high level configuration (VISO). Multiple functions with different priorities can be assigned to the same output at the same time.

In standard scenario of door control, LCK outputs are dedicated to control door locks while BELL outputs are dedicated to control alarm signalling devices and/or door bells. In standard scenario of operation both LCK and BELL outputs do not require low level configuration.

### Power supply outputs

Expander offers 10 outputs to provide power supply to access controller, terminals, door lock and other external devices.

#### **VDR** outputs

VDR power supply output is dedicated to supply door lock, alarm signalling device and other door related devices. The terminal VDR+ is protected with 1.0A electronic fuse. The terminal VDR- is internally shorted to ground (GND). Green LED indicator is located at the VDR+ terminal to signal voltage at the output.

#### TML outputs

TML power supply output is dedicated to supply readers at door. The terminal TML+ is protected with 0.2A electronic fuse . The terminal TML- is internally shorted to ground. Green LED indicator is located at the TML+ terminal to signal voltage at the output.

#### **VOUT** output

VOUT power supply output is dedicated to supply additional electronic modules and it can be also used to supply connected access controller. The terminal VOUT+ is protected with 0.2A electronic fuse . The terminal VOUT- is internally shorted to ground. Green LED indicator is located at the VOUT+ terminal to signal voltage at the output.

Note: If MC16 access controller is supplied from the expander then it cannot be at the same time supplied by own PSU and it cannot operate with own backup battery.

#### AUX output

AUX power supply output is dedicated to supply optional electronic modules. The terminal AUX+ is protected with 0.2A electronic fuse. The terminal AUX- is internally shorted to ground. Green LED indicator is located at the AUX+ terminal to signal voltage at the output.

### **2. INSTALLATION**

Note: The electronics module is sensitive to electrostatic discharge. Before performing any work on the module, ensure you are free of electrostatic charge by touching a grounded metal object with your bare hand.

The expander should be installed in a metal enclosure with a door and a power supply. The enclosure must be earthed by means of PE wire. The manufacturer offers a range of enclosures designed for electronic modules and equipped with power supplies. The installation site should be away from heat and moisture sources and protected from unauthorized access. The connection between the power supply and the expander should be made using a cable with a minimum cross-section of 0.5 mm<sup>2</sup> and a length of up to 50 cm. The PSxD series power supply comes with cables with a cross-section of 1 mm<sup>2</sup> and a length of 30 cm,

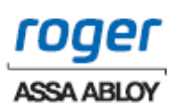

which can be used to power the expander. All electrical lines connected to the expander must run inside the building or in underground cable ducts. All electrical connections should be made with the power off. The network circuit supplying the device must be equipped with an installation switch After completing installation and start-up, close the enclosure.

Installation may only be performed by a qualified person with the appropriate permits and authorizations for connecting and intervening in 230VAC and low-voltage networks. It is not permitted to use the enclosure without a properly installed and technically functional electric shock protection circuit (PE).

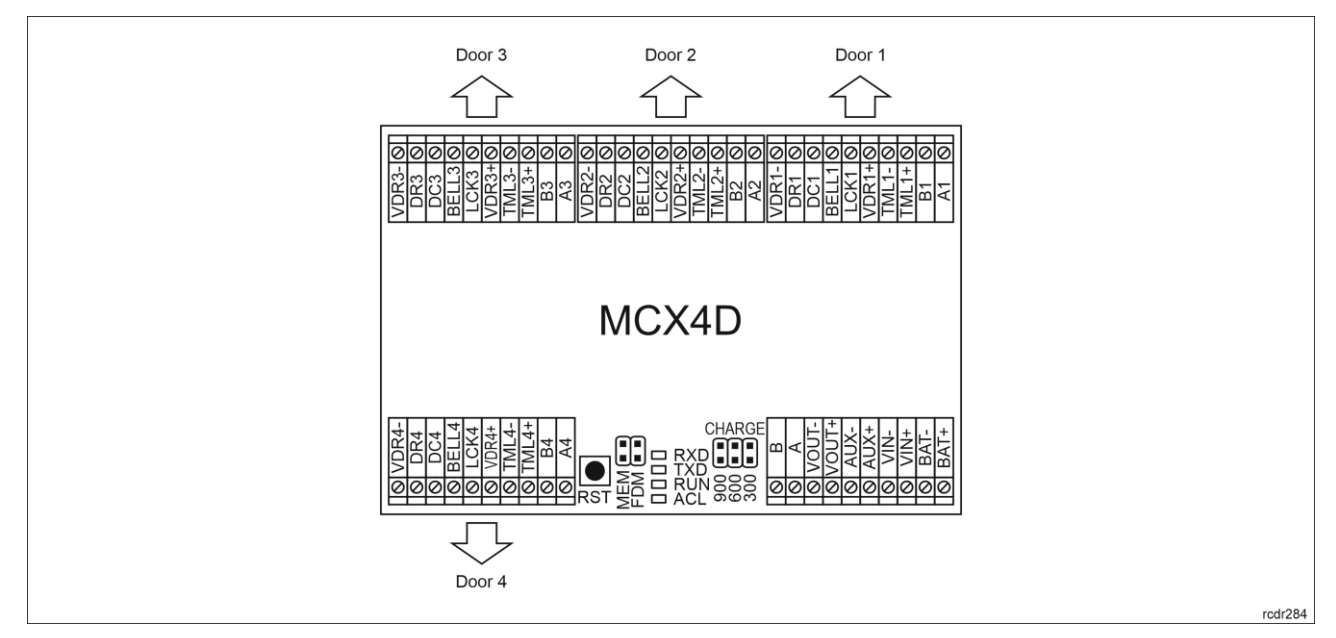

#### Fig. 2 MCX4D expander

| Table 3. MCX4D screw terminals |                                                        |  |
|--------------------------------|--------------------------------------------------------|--|
| Name                           | Description                                            |  |
| BAT+, BAT-                     | Backup battery                                         |  |
| VIN+, VIN-                     | 13.8VDC input power supply                             |  |
| AUX+, AUX-                     | 13.8VDC/0.2A output power supply (for general purpose) |  |
| VOUT+, VOUT-                   | 13.8VDC/0.2A output power supply (to controller)       |  |
| А, В                           | RS485 bus (to controller)                              |  |
| Ax, Bx                         | RS485 bus (to readers)                                 |  |
| TMLx+, TMLx-                   | 13.8VDC/0.2A output power supply                       |  |
| VDRx+, VDRx-                   | 13.8VDC/1.0A output power supply                       |  |
| LCKx                           | 15VDC/1A transistor output line                        |  |
| BELLx                          | 15VDC/1A transistor output line                        |  |
| DCx                            | Input line                                             |  |
| DRx                            | Input line                                             |  |

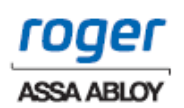

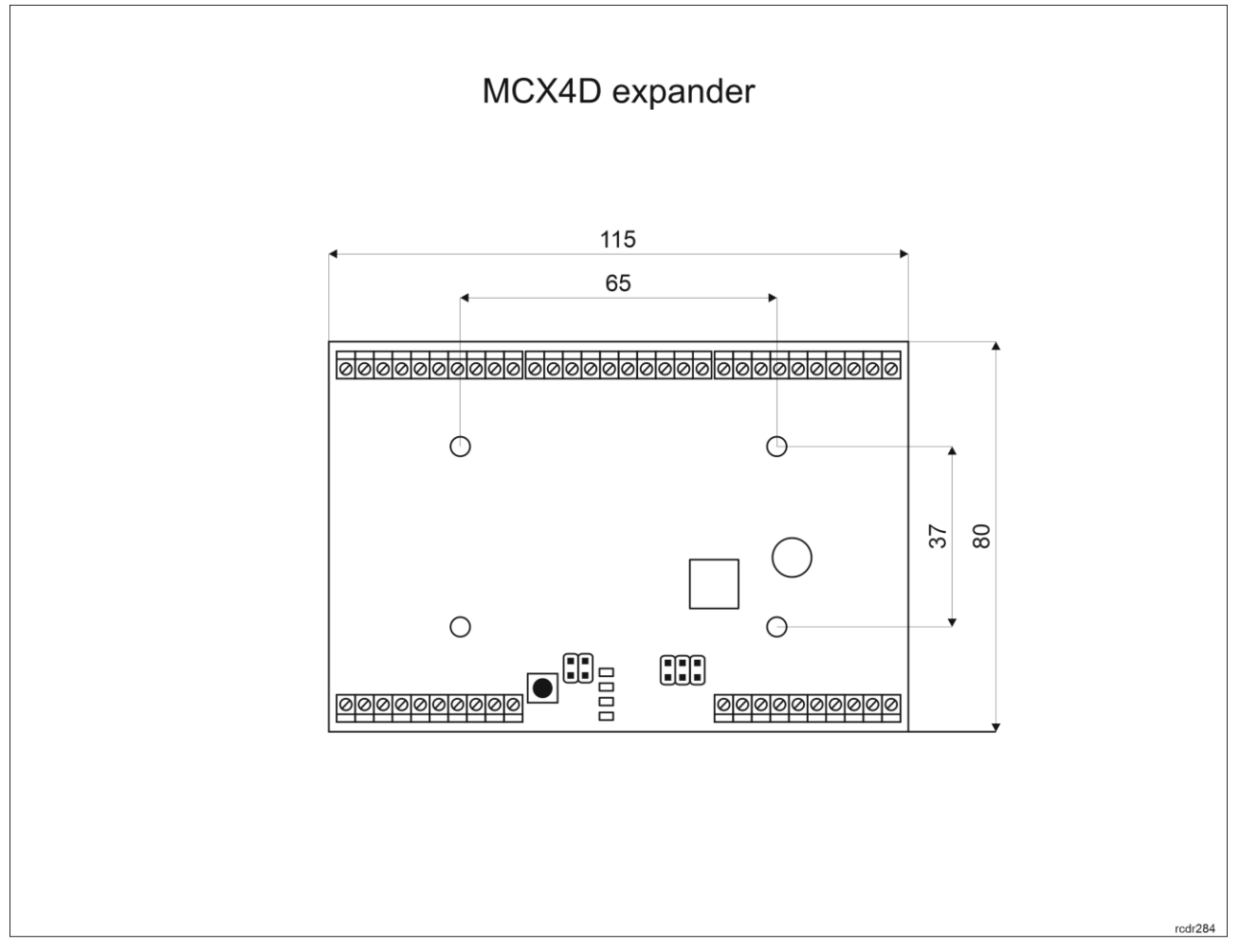

Fig. 3 MCX4D dimensions

### **3. OPERATION SCENARIOS**

In typical scenario of operation, MCX4D expanders are used in MC16-PAC-3-KIT three-door access control kits and MC16-PAC-4-KIT four-door access control kits (fig. 4 and 6). In the alternative scenario of operation, multiple MCX4D expanders are connected to multidoor MC16 access controller (fig. 5). In such scenario the maximal number of expanders operated by MC16 controller depends on its type and it is limited by available range of addresses ID=100-115 on RS485 bus of MC16 controller where all MCX and MCT devices must have unique addresses. For example, in case of read-in/out doors it is possible to control max. 7 doors in such setup as MC16-PAC-7 + 2 x MCX4D + 14 x MCT while in case of read-in doors it is possible to control max. 12 doors in such setup as MC16-PAC-12 + 3 x MCX4D + 12 x MCT. In the first case 16 addresses and in the second case 15 addresses on RS485 bus are occupied. It is also possible to mix read-in and read-in/out doors within single MC16 controller if the limitation related to the number of RS485 addresses is preserved.

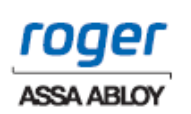

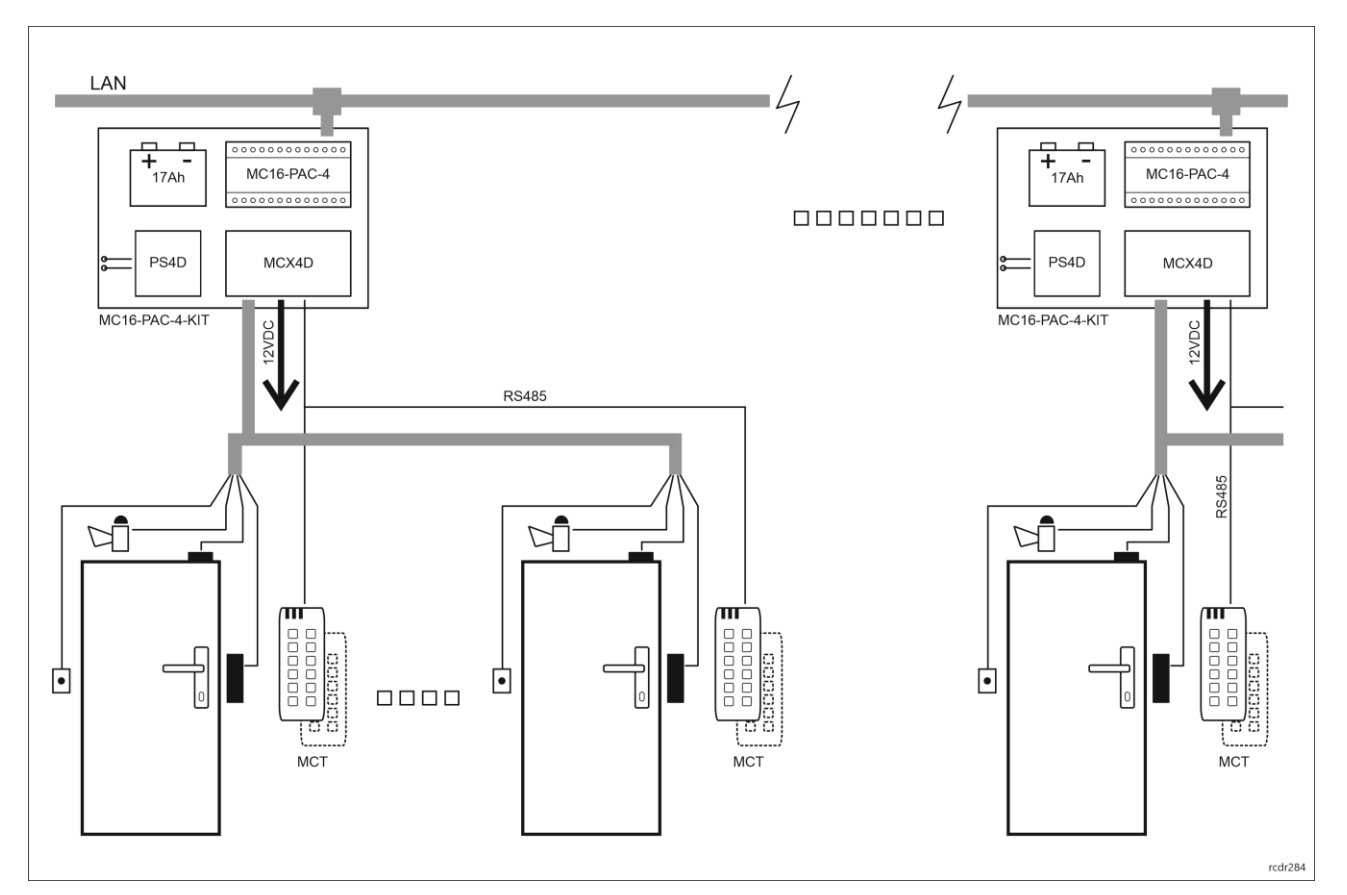

Fig. 4 Scenario of operation with MC16-PAC-4-KITs

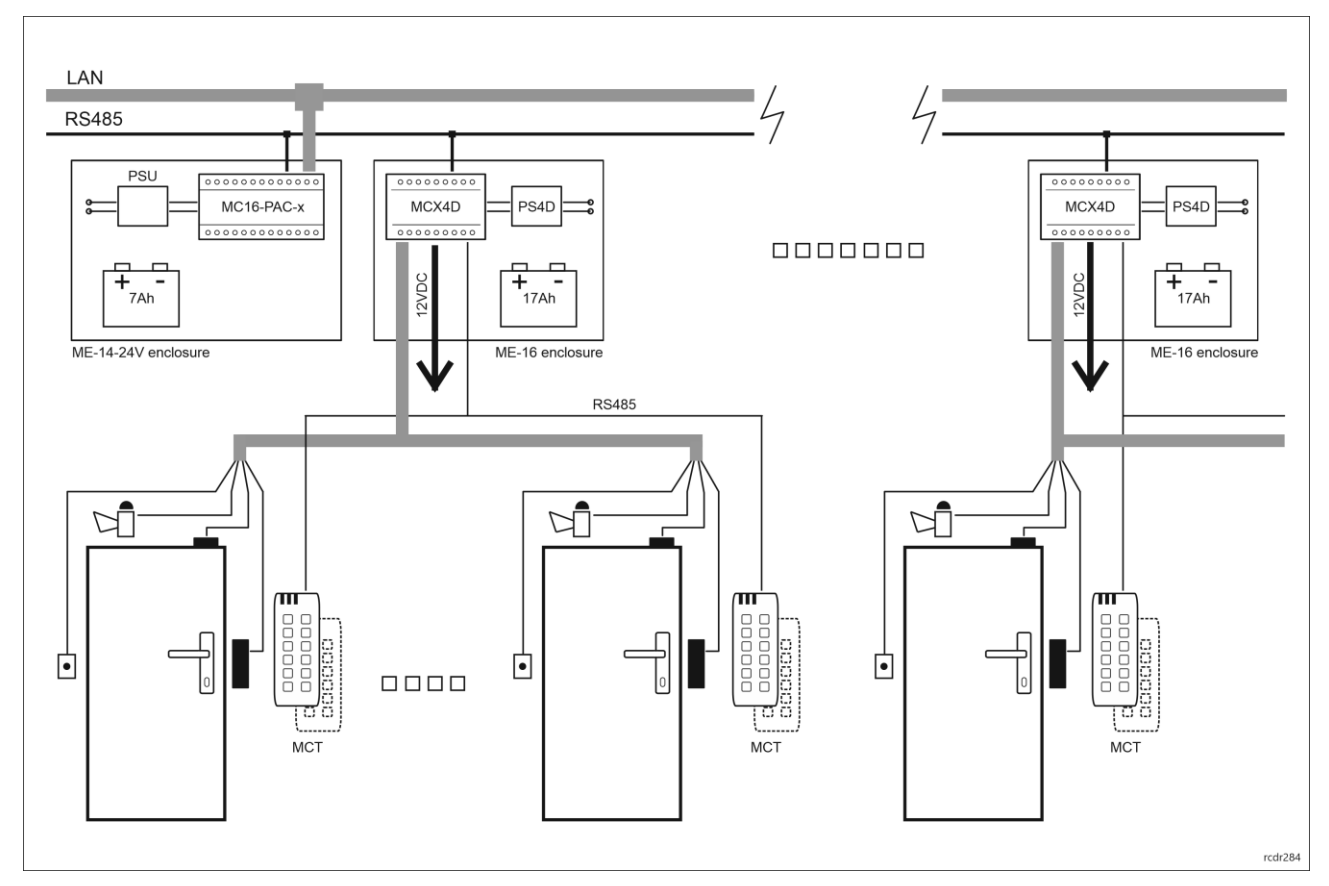

Fig. 5 Scenario of operation with multiple MCX4D expanders

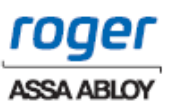

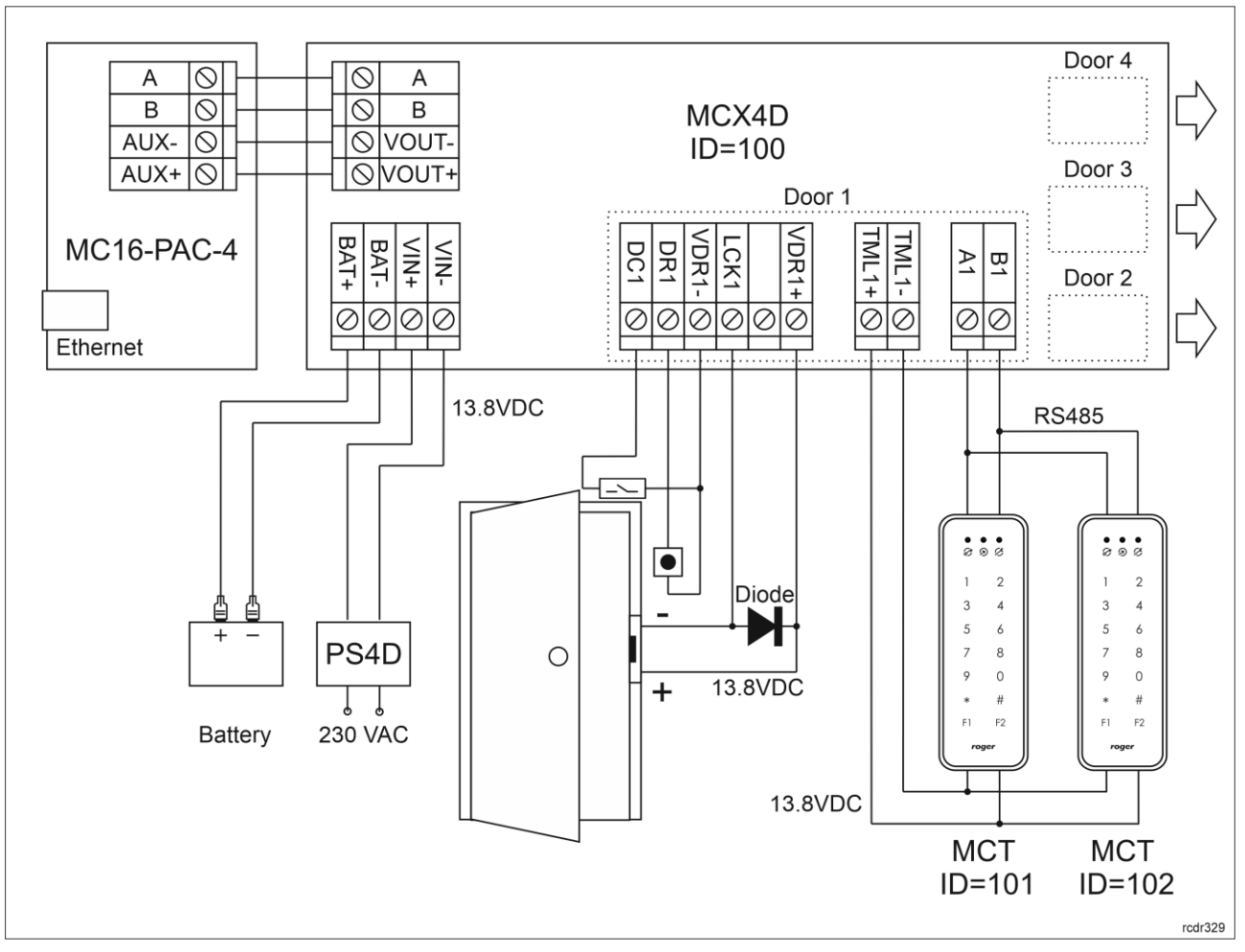

Fig. 6 Connection diagram for MCX4D expander in MC16-PAC-4-KIT

### 4. CONFIGURATION

The purpose of low level configuration is to prepare device for operation in RACS 5 system. In case of RACS 5 v1 system the address of device must be configured by means of RogerVDM software or by manual addressing before connection to MC16 controller. While in RACS v2 system, low level configuration and addressing can be done with VISO v2 software during final configuration of the system. Therefore in RACS 5 v2 system the configuration from RogerVDM software and manual addressing are optional and during installation it is only necessary to properly connect the device to MC16 access controller.

### Low level configuration (VISO v2)

In RACS 5 v2 system the expander can be installed at site without previous configuration. According to AN006 application note, its address and other settings can be configured from VISO v2 management software and during such configuration the access to its service contacts (fig. 2) is not required.

### Low level configuration (RogerVDM)

The purpose of low level configuration is to prepare device for operation in RACS 5 system.

Programming procedure with RogerVDM software (firmware 1.1.30.266 or newer):

- 1. Connect the device to RUD-1 interface (fig. 7) and connect the RUD-1 to computer's USB port.
- 2. Remove jumper from MEM contacts (fig. 2) if it is placed there.
- 3. Restart the device by pressing RST button and RUN LED indicator will pulsate. Then within 5 seconds place jumper on MEM contacts and RUN LED indicator will pulsate quicker.
- 4. Start RogerVDM program, select *MCX v1.x* device, *v1.x* firmware version, *RS485* communication channel and serial port with RUD-1 interface.

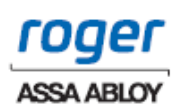

- 5. Click *Connect*, the program will establish connection and will automatically display *Configuration* tab.
- 6. Enter unoccupied RS485 address in range of 100-115 (if necessary) and other settings according to requirements of specific installation.
- 7. Click *Send to Device* to update the configuration.
- 8. Optionally make a backup by clicking Send to File... and saving settings to file on disk.
- 9. Disconnect from RUD-1 interface and leave jumper on MEM contacts to enable further configuration of device from VISO v2 software or remove jumper from MEM contacts to block such remote configuration.

Programming procedure with RogerVDM software (firmware older than 1.1.30.266):

- 1. Connect the device to RUD-1 interface (fig. 7) and connect the RUD-1 to computer's USB port.
- 2. Place jumper on MEM contacts (fig. 2).
- 3. Restart the device by pressing RST button and RUN LED indicator will pulsate.
- 4. Start RogerVDM program, select *MCX v1.x* device, *v1.x* firmware version, *RS485* communication channel and serial port with RUD-1 interface.
- 5. Click Connect, the program will establish connection and will automatically display Configuration tab.
- 6. Enter unoccupied RS485 address in range of 100-115 (if necessary) and other settings according to requirements of specific installation.
- 7. Click Send to Device to update the configuration.
- 8. Optionally make a backup by clicking Send to File... and saving settings to file on disk.
- 9. Remove jumper from MEM contacts and disconnect device from RUD-1 interface.

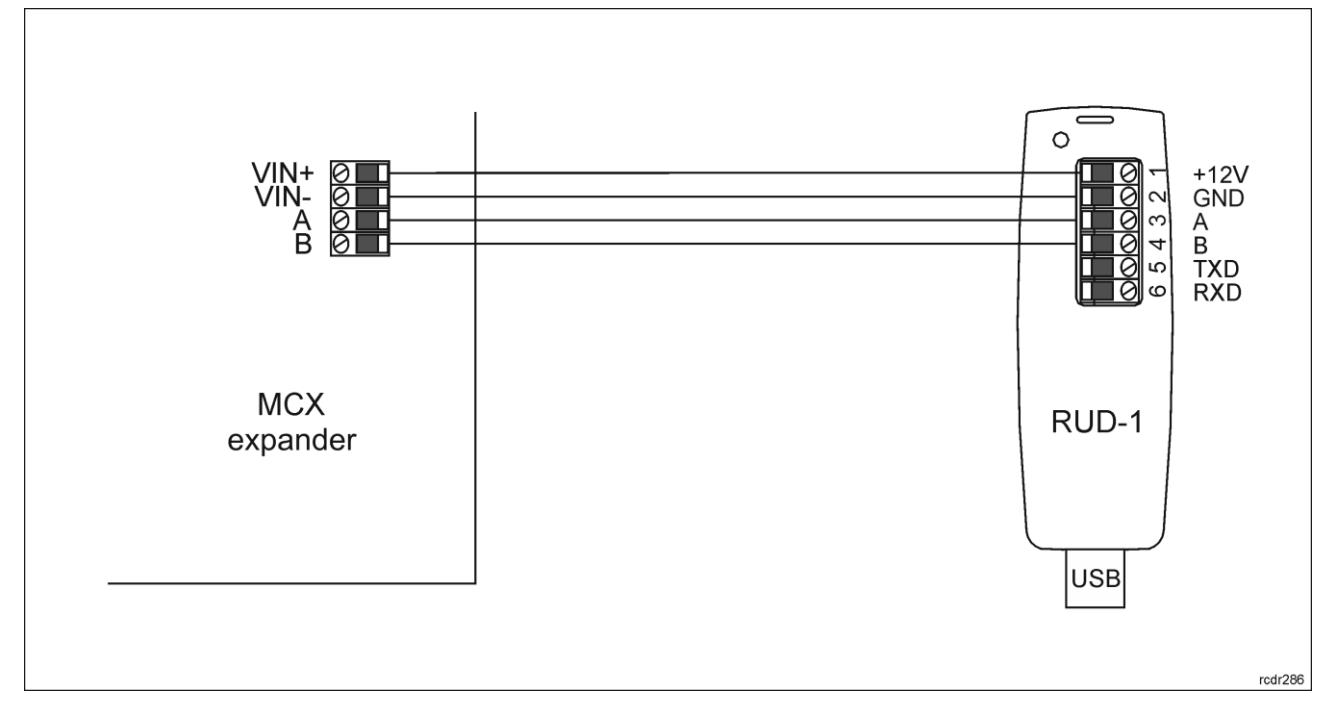

Fig. 7 Connection to RUD-1 interface (low level configuration)

| Table 4. List of low level parameters |                                                                                                    |  |
|---------------------------------------|----------------------------------------------------------------------------------------------------|--|
| Communication settings                |                                                                                                    |  |
| RS485 address                         | Parameter defines device address on RS485 bus. Range: 100-115. Default value: 100.                                                                                      |  |
| RS485 communication timeout [s]       | Parameter defines delay after which device will signal lost communication with controller. When set to 0 then signalling is disabled. Range: 0-64s. Default value: 20s. |  |
| RS485 encryption                      | Parameter enables encryption at RS485 bus. Range: [0]: No, [1]: Yes. Default value: [0]: No.                                                                            |  |
| RS485 encryption key                  | Parameter defines key for encryption of communication at RS485 bus.<br>Range: 4-16 ASCII characters.                                                                    |  |

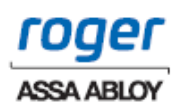

| Input types                        |                                                                                                    |  |
|------------------------------------|----------------------------------------------------------------------------------------------------|--|
| DC1-DC4, DR1-DR4                   | Parameter defines input type. Range: [1]: NO, [2]: NC, [3]: EOL/NO,<br>[4]: EOL/NC, [5]: 2EOL/NO, [6]: 2EOL/NC, [7]: 3EOL/NO, [8]:<br>3EOL/NC, [9]: 3EOL/DW/NO, [10]: 3EOL/DW/NC. Default value for DC<br>is [2]: NC. Default value for DR is [1]: NO                     |  |
| Parametric (EOL) input resistances |                                                                                                    |  |
| Tamper, Alarm A, Alarm B [Ohm]     | Parameter defines resistor for parametric (EOL) inputs.                                                                                                    |  |
| Input response times               |                                                                                                    |  |
| DC1-DC4, DR1-DR4 [ms]              | Parameter defines minimal duration of pulse which is required to trigger the input. Range: 50-5000. Default value: 50.                                                                                                    |  |
| Output polarity                    |                                                                                                    |  |
| LCK1-LCK4, BELL1-BELL4             | Parameter defines polarity of output. Normal polarity means that the output by default is switched off while Reversed polarity means that the output by default is switched on. Range: [0]: Normal polarity, [1]: Reversed polarity. Default value: [0]: Normal polarity. |  |
| Comments                           |                                                                                                    |  |
| DEV, PWR1                          | Parameter defines any text or comment which corresponds to the device/object. It is later displayed in VISO program.                                                                                                    |  |
| Input comments                     |                                                                                                    |  |
| DC1-DC4, DR1-DR4                   | Parameter defines any text or comment which corresponds to the object. It is later displayed in VISO program.                                                                                                    |  |
| Output comments                    |                                                                                                    |  |
| LCK1-LCK4, BELL1-BELL4             | Parameter defines any text or comment which corresponds to the object. It is later displayed in VISO program.                                                                                                    |  |

### Memory reset and manual addressing

Memory reset procedure resets all settings to factory default ones and it enables to manually configure the address on RS485 bus.

Memory reset and manual addressing procedure (firmware 1.1.30.266 or newer):

- 1. Remove all connections from LCK1 and DC1 lines.
- 2. Remove jumper from MEM contacts (fig. 2) if it is placed there.
- 3. Connect LCK1 and DC1 lines.
- 4. Restart the device by pressing RST button and RUN LED indicator will pulsate. Then within 5 seconds place jumper on MEM contacts and ACL LED indicator will pulsate.
- 5. Disconnect LCK1 and DC1 lines and RUN LED indicator will pulsate slowly. The number of consecutive flashes will correspond to expander's address on RS485 bus.
- 6. Press RST button in a certain moment to define certain address (table 1) or press RST button after 16 flashes when ACL and RUN LED indicators are switched on to define default ID=100 address.
- 7. Disconnect from RUD-1 interface and leave jumper on MEM contacts to enable further configuration of device from VISO v2 software or remove jumper from MEM contacts to block such remote configuration.

Memory reset and manual addressing procedure (firmware older than 1.1.30.266):

- 1. Remove all connections from LCK1 and DC1 lines.
- 2. Place jumper on MEM contacts (fig. 2).
- 3. Connect LCK1 and DC1 lines.
- 4. Restart the device by pressing RST button and ACL LED indicator will pulsate.
- 5. Disconnect LCK1 and DC1 lines and RUN LED indicator will pulsate. The number of consecutive flashes will correspond to expander's address on RS485 bus.

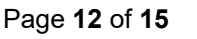

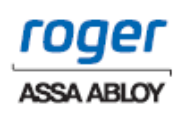

- 6. Press RST button in a certain moment to define certain address (table 5) or press RST button after 16 flashes when ACL and RUN LED indicators are switched on to define default ID=100 address.
- 7. Remove jumper from MEM contacts and restart the device.

| Table 5. RS485 address encoding |               |                           |               |
|---------------------------------|---------------|---------------------------|---------------|
| Number of RUN LED flashes       | RS485 address | Number of RUN LED flashes | RS485 address |
| 1                               | 101           | 9                         | 109           |
| 2                               | 102           | 10                        | 110           |
| 3                               | 103           | 11                        | 111           |
| 4                               | 104           | 12                        | 112           |
| 5                               | 105           | 13                        | 113           |
| 6                               | 106           | 14                        | 114           |
| 7                               | 107           | 15                        | 115           |
| 8                               | 108           | 16                        | 100           |

#### Example:

In order to select ID=105 address within memory reset procedure, press RST button after 5 flashes of RUN LED indicator.

### High level configuration (VISO)

The purpose of high level configuration is to define logical functioning of the expander which communicates with the MC16 access controller and it depends on applied scenario of operation. The example of access control system configuration is given in AN006 application note which is available at <u>www.roger.pl</u>.

### 5. FIRMWARE UPDATE

The firmware of device can be changed to newer or older version. The update requires connection to computer with RUD-1 interface (fig. 2) and starting RogerVDM software. The latest firmware file is available at <u>www.roger.pl</u>.

Firmware update procedure:

- 1. Connect the device to RUD-1 interface (fig. 8) and connect the RUD-1 to computer's USB port.
- 2. Place jumper on FDM contacts (fig. 2).
- 3. Restart the device by pressing RST button and TXD LED indicator will switch on.
- 4. Start RogerVDM program and in the top menu select *Tools* and then *Update firmware*.
- 5. In the opened window select device type, serial port with RUD-1 interface and path to firmware file (\*.hex).
- 6. Click *Update* to start firmware upload with progress bar in the bottom.
- 7. When the update is finished, remove FDM jumper and restart the device. Additionally it is recommended to start memory reset procedure.

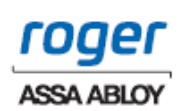

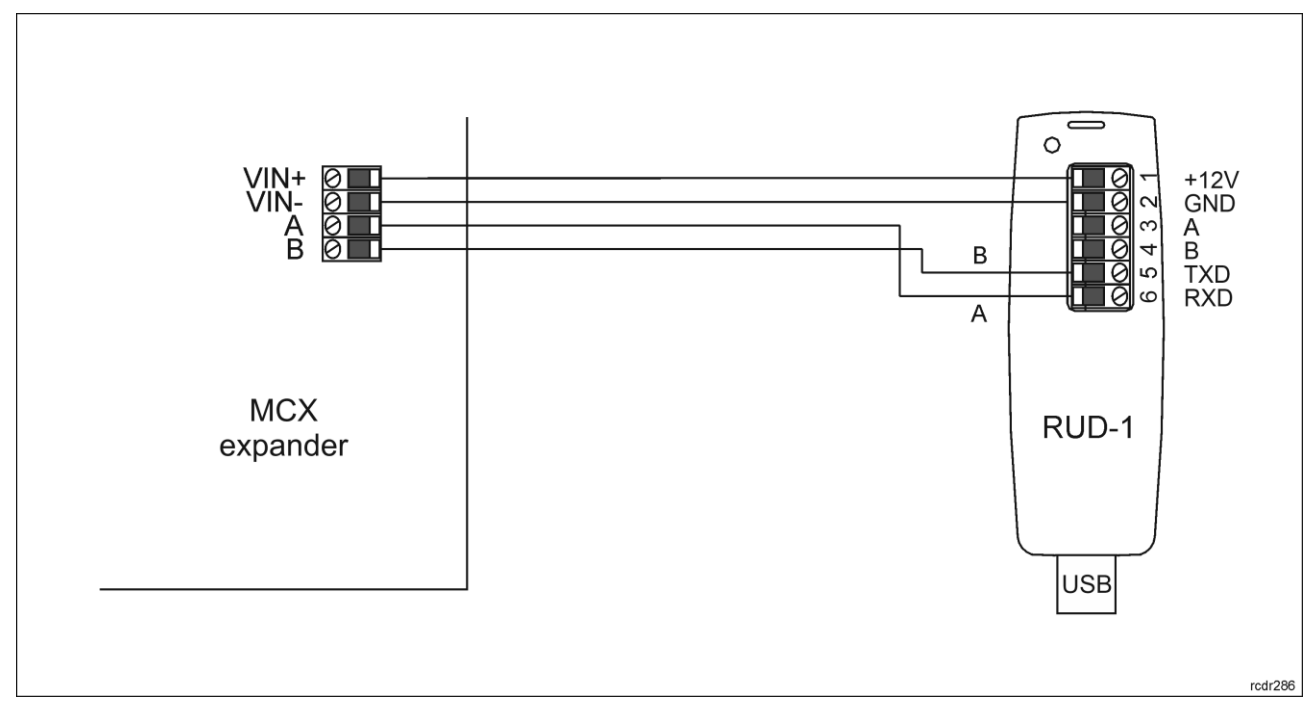

Fig. 8 Connection to RUD-1 interface (firmware update)

# 6. SPECIFICATION

| Table 6. Specification      |                                                                                                    |  |  |
|-----------------------------|----------------------------------------------------------------------------------------------------|--|--|
| Nominal supply voltage      | 13.8VDC; +/- 100mV (with battery support) or 12.0VDC (without battery support)                        |  |  |
| Nominal current consumption | 50mA (expander module) + battery charging current + outputs (VOUT, AUX, TML, VDR)                     |  |  |
| Battery charging current    | t Configurable: ~0.3A/0.6A/0.9A                                                                       |  |  |
| Inputs                      | Eight (DCx, DRx)                                                                                      |  |  |
| Transistor outputs          | Eight (LCKx, BELLx) outputs, each with 15V/1.0A DC max load                                           |  |  |
| Power supply outputs        | VOUT, AUX: 0.2A                                                                                       |  |  |
|                             | TML1-4: 0.2A                                                                                          |  |  |
|                             | VDR1-4: 1.0A                                                                                          |  |  |
|                             | Note: The voltage level on output is equal to expander supply voltage                                 |  |  |
| Distances                   | Up to 1200 m between MC16 controller and MCX expander (RS485).                                        |  |  |
|                             | Up to 1200 m between MCX expander and MCT terminals (RS485)                                           |  |  |
|                             | The total distance between controller and any terminal cannot exceed 1200m.                           |  |  |
| Environment                 | Indoor general conditions, temperature: +5°C to +40°C, relative humidity: 10 to 75% (no condensation) |  |  |
| Dimensions W x S x G        | 80 x 115 x 20 mm                                                                                      |  |  |
| Weight                      | 85 g                                                                                                  |  |  |
| Compliance                  | CE, RoHS                                                                                              |  |  |

## 7. ORDERING INFORMATION

| Table 7. Ordering infor | mation                                                                      |
|-------------------------|-----------------------------------------------------------------------------|
| MCX4D                   | MCX4D expander electronic module for installation in a metal housing with a |

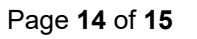

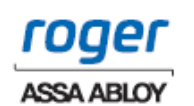

|                | power supply                                                                                                    |  |  |
|----------------|----------------------------------------------------------------------------------------------------|--|--|
| MC16-PAC-3-KIT | 3-door access control kit; ME-16 metal enclosure; MC16-PAC-3 access controller module; MCX4D I/O expander; PS4D power supply |  |  |
| MC16-PAC-4-KIT | 4-door access control kit; ME-16 metal enclosure; MC16-PAC-4 access controller module; MCX4D I/O expander; PS4D power supply |  |  |
| RUD-1          | Portable USB-RS485 communication interface dedicated to ROGER access control devices                                         |  |  |

### 8. PRODUCT HISTORY

| Table 8. Product history |         |                                         |
|--------------------------|---------|-----------------------------------------|
| Version                  | Date    | Description                             |
| MCX4D v1.0               | 10/2017 | The first commercial version of product |

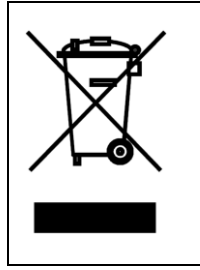

This symbol placed on a product or packaging indicates that the product should not be disposed of with other wastes as this may have a negative impact on the environment and health. The user is obliged to deliver equipment to the designated collection points of electric and electronic waste. For detailed information on recycling, contact your local authorities, waste disposal company or point of purchase. Separate collection and recycling of this type of waste contributes to the protection of the natural resources and is safe to health and the environment. Weight of the equipment is specified in the document.

Contact: Roger sp. z o.o. sp.k. 82-400 Sztum Gościszewo 59 Tel.: +48 55 272 0132 Fax: +48 55 272 0133 Tech. support: +48 55 267 0126 E-mail: <u>support@roger.pl</u> Web: <u>www.roger.pl</u>

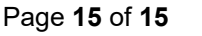

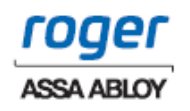